# **NY Medicaid EPS**

**Billing Guide** 

Prepared for

# myUnity Essentials Financial

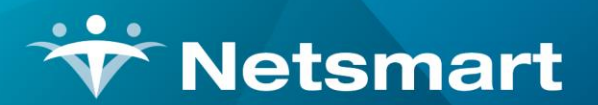

#### www.ntst.com

11100 Nall Avenue Overland Park, KS 66211 800.842.1973

© 2023 Netsmart Technologies, Inc. Confidential and Proprietary to Netsmart Technologies, Inc.

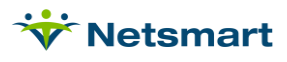

# **Table of Contents**

| )verview1                         |
|-----------------------------------|
| Setup1                            |
| Rates & Weights1                  |
| System Settings1                  |
| Unit Setup1                       |
| Add Rates to Counties2            |
| Insurance Setup4                  |
| Electronic Claim Option Set4      |
| Hard Copy Claim Option Set5       |
| 0FILL for Dual-Eligible Patients5 |
| Spenddown Set-Up                  |
| Patient Information5              |
| Maternity Patients6               |
| Silling Process                   |
| Billing Pre-Audit7                |
| Billing Audit Report              |
| Electronic Claim Creation         |

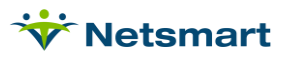

# Overview

Certified Home Health Agencies in New York State submit EPS Interim (optional) and Final (required) claims to NY Medicaid. This guide explains the set-up and process needed to fulfil these billing requirements. For detailed billing instructions and regulatory compliance information, visit the New York Medicaid website:

https://www.health.ny.gov/facilities/long\_term\_care/reimbursement/episodic/eps\_regional\_wage\_ind\_factors.htm

https://www.health.ny.gov/facilities/long\_term\_care/reimbursement/chha/

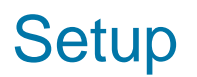

### Rates & Weights

The standard rates and weights files along with CBSA wage index rates are loaded for your agency by Netsmart Support. The standard rates can be viewed under File > File Lists > PPS Rates by setting the Type to NY Caid. HIPPS Weights can be viewed under File > File Lists > PPS Weights by setting the Type to NY Caid

# System Settings

Go to File > File Maintenance > System Settings and enter your agency's County.

| ₩ System Settings                                                                                                    | × |
|----------------------------------------------------------------------------------------------------|---|
| Agency Modality Interface Reporting ID-#s Security Scheduling Data                                                                                                    |   |
| Agency Name: Home & Hospice Care Services Customer No: Suite/Apt # Street Address: P.O. Box 5555 City: Middletown State: NY Zip Code: 05555 5555 Telephone: 212-555-8458 Fax: 212-555-8548 Billing Signature: HEAD BILLER County: QUEENS |   |
|                                                                                                    |   |
| Save X Cancel                                                                                                    | ? |

## Unit Setup

If your agency has locations in multiple counties enter a County for each Unit under **File > File Maintenance > Entity**. Press **Change Type** and set the radio button to **Unit**.

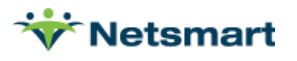

| ₩<br>Name/Address                          | Entity Maintenance: Unit 01 - Home Health Unit: Brows<br>Other-Info   Misc-Rate   Contact   Notes | e <b> X</b>                                                                                    |
|--------------------------------------------|---------------------------------------------------------------------------------------------------|------------------------------------------------------------------------------------------------|
| Code:                                      |                                                                                                   | rœi Change Type<br>Entity Type:                                                                |
| Full Name:                                 | Home Health Unit                                                                                  | C Contact<br>C Doctor<br>C Emergency<br>C Employee<br>C Family                                 |
| Suite/Apt #:<br>Street:<br>City:<br>State: | 987 Hwy 35<br>Lincroft<br>NJ I Zip Code: 08475 9999 County: QUEENS                                | C Insurance<br>C Ins_Plan<br>C Institute<br>C OASIS Agency<br>C Referral<br>C Unit<br>C Vendor |
| <b>H</b> Eind                              | 🛛 Save 🛛 🗶 Cancel 🧳 Print 🕇 Add 🗕 Delete                                                          | ?                                                                                              |

### Add Rates to Counties

Contact Netsmart Support if Counties need to be added. To review the setup, go to **File > File Maintenance > Category**, press **Change Type** and set the radio button to **County**.

Press Find to search for and select a county and click on the **Rates** tab. Set the **Rate Type** to **NY** Caid.

| gory Ra                 | tes                          | te Type: NY Caid        | d 💌                    |   |  |
|-------------------------|------------------------------|-------------------------|------------------------|---|--|
| /ISA/CBS<br>Code<br>NYC | A Rates:<br>Rate<br>0.994180 | Start-Date<br>10/1/2015 | End-Date<br>12/31/2099 | + |  |
| 4                       |                              |                         |                        |   |  |
|                         |                              |                         |                        |   |  |
|                         |                              |                         |                        |   |  |

#### Code:

NYC - counties located in the New York City region

NYS - this code is only used until 10/01/2022 for counties not in the NYC region

**NSW** – use this code with start date of 10/01/2022 for Nassau, Suffolk, and Westchester counties

ROS- use this code with start date of 10/01/2022 for counties that are not NYC or NSW

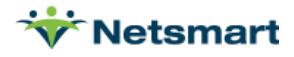

**Rate**: enter the NY Medicaid EPS Single Adjustment Factor supplied by NY Medicaid. A list of published rates can be found at:

https://www.health.ny.gov/facilities/long\_term\_care/reimbursement/episodic/eps\_regional\_wage\_ind\_factors.htm

**Start-Date/End-Date:** enter the applicable effective dates. If end date unknown, enter the system default of 12/31/2099.

Repeat this step if your agency has office locations in multiple counties.

Example of NSW county:

| Category Ma | intenance: Coun | ty - Browse     |            |            |
|-------------|-----------------|-----------------|------------|------------|
| Category Ra | tes             |                 |            |            |
|             | Ra              | te Type: NY Cai | · ▼ t      |            |
| -MSA/CBS    | SA Rates:       |                 |            |            |
| Code        | Rate            | Start-Date      | End-Date   | <u>→</u> + |
| NYS         | 1.051900        | 10/1/2015       | 9/30/2022  |            |
| NSW         | 1.051900        | 10/1/2022       | 12/31/2099 |            |
|             |                 |                 |            | <b>•</b>   |
| Westche     | ster            |                 |            |            |
|             | B Save X        | Cancel 🞯 P      | int        |            |

Example of ROS county:

| Category Ma | intenance: Coun | ty - Browse     |            |            |  |  |
|-------------|-----------------|-----------------|------------|------------|--|--|
| tegory Ra   | tes             |                 |            |            |  |  |
| MSA/CBS     | Ra<br>SA Rates: | te Type: NY Cai |            |            |  |  |
| Code        | Rate            | Start-Date      | End-Date   | <b>▲</b> + |  |  |
| NYS         | 0.955870        | 10/1/2015       | 9/30/2022  |            |  |  |
| ROS         | 0.955870        | 10/1/2022       | 12/31/2099 |            |  |  |
|             |                 |                 |            |            |  |  |
|             |                 |                 |            |            |  |  |
| Chemung     | g County NY     |                 |            |            |  |  |

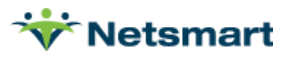

### Insurance Setup

Go to File > File Maintenance > Entity, press Change Type and set the radio button to Insurance.

Press Find to search for and select the NY Medicaid EPS insurance.

Click on the **Insurance** tab and set the following:

| Incurance Tune:                                       |                        | Billing Unit Overrides:     |               |          |
|-------------------------------------------------------|------------------------|-----------------------------|---------------|----------|
| insurance type.                                       | Medicaid Rev Type      | # Modality                  | Units         | <b></b>  |
| Financial Class:                                      | Medicaid Class 🛛 🗸     | 1 Skilled Nursing           | N/A           |          |
| Bill Tuno                                             | UB04                   | 2 Physical Therapy          | N/A           |          |
| Dill Type.                                            |                        | 3 Speech Therapy            | N/A           | <b>_</b> |
| Provider #:                                           |                        | * Revenue Based on Calculat | ed Time/Units |          |
| Submitter #:                                          | 12345                  | Clearing House Info:        |               |          |
| GL A/R Account #:                                     |                        | Type: None                  | Show Payor    |          |
| GL Revenue Account #:                                 |                        | Eligibility:                |               |          |
|                                                       |                        | Billing Requirements:       |               |          |
| GL Discount Account #:                                |                        |                             |               | 1        |
| GL Discount Account #:<br>PPS Billing:                | Bill Method: NY Caid   | Plan of Care H              | IIPPS Code    |          |
| GL Discount Account #:<br>PPS Billing:<br>Payor Type: | Bill Method: NY Caid - | Plan of Care                | IIPPS Code    |          |

Insurance Type: Medicaid Rev Type

Financial Class: Medicaid Class

Bill Type: UB04

Submitter #: enter the electronic claim payer ID for NY Medicaid EPS.

Enter **GL Account numbers** (optional).

PPS Billing: check this box

Bill Method: NY Caid

**Payor Type**: 3-Medicaid (Fee for Service)

Press Save when done.

#### **Electronic Claim Option Set**

Go to Billing > Electronic Claims and select the NY Medicaid EPS option set from the dropdown.

Contact Netsmart Support for assistance creating an Option Set if needed.

Press **Options** and set the following Locators:

ISA\*06 Interchange Sender ID: Enter 3-digit ID assigned by payer. ISA\*08 Receiver ID: EMEDNYBAT 1000.33 NM1\*40 03 Receiver Name: NYSDOH 1000.39 NM1\*40 09 Insurance Receiver ID: 141797357 2010.90 REF\*G2/LU Billing Provider Secondary ID: Constant Value, enter 003 2010.92 REF\*G2/LU Billing Provider Secondary Qualifier: Constant (LU) 2300.05 CLM\*05: 33S 2300.41 CL1\*01 Institutional Claim Code: Constant Value, enter 9

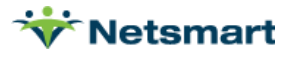

#### 2300.43 CL1\*03 Patient Status: Default w/Discharge Reason Status Code Override

#### 2300.50 REF\*G1 Treatment Authorization Codes: Bypass

#### 2300.52 REF\*F8 Original Reference Code: Claim Reference Number (DCN#)

Note: This will pull the TCN assigned to the interim claim by Medicaid to the Final claim. The TCN is written to the interim claim's payment record via Electronic Remittance posting. This option can be set to Bypass if sending a Final Claim for a cert period that never had an Interim claim submitted.

**2300.65 HI\*BE Value Code Amount A:** MSA/CBSA/Rate Code (+61 or 24) (PPS default), enter 24. **2300.73 HI\*BH Occurrence Code/Date A:** First Billable Visit or Assess Date for this Cert (PPS) and enter 50.

#### 9000.30 Bill Processing Type: PPS

Save the option set changes and complete above steps for all additional Medicaid EPS option sets.

### Hard Copy Claim Option Set

Go to **Billing > Printed Claims > UB04** and select the **NY Medicaid EPS** Option Set from the dropdown. Contact Netsmart Support for assistance <u>creating an Option Set</u> if needed.

Press Options and set the following Locators:

**Box 31 Occurrence Code/Date**: First Billable Visit Date or Assess Date for this Cert. Enter '50' for the Code

Box 39a Value Code Amount: MSA Code or Rate Code based on PPS Type.

Box 63 Treatment Authorization Codes: Bypass

PPS Processing Option: PPS

#### **0FILL for Dual-Eligible Patients**

2320.30 COB Loops – Choose Payment Amount is Constant Zero
2320.32 COB Insurance Sequence: Billed insurance is secondary
2320.33 COB SBR\*09 Claim Indicator: Same as Default Except Payor Type 2 Gets Value 16
2320.34 COB CAS\*01/02 Claim Adjustment Group/Reason: Bypass CAS Segment Entirely
2320.35 COB AMT\*01 Prior Payment Type: Constant Value and enter A8
2330.20 COB DTP\*03 Claim Adjudication Date: Bypass this Segment Entirely

#### Spenddown Set-Up

2300.66 HI\*BE Value Code Amount B: Insurance Co-Pay Amount (Current Insurance) and enter 22.

# **Patient Information**

Patients must have the NY Medicaid EPS insurance assigned and a locked OASIS assessment.

To confirm the Medicaid rate code is present, go to the **Patient > Certify** tab and choose the **OASIS/HIS** tab in lower half of screen.

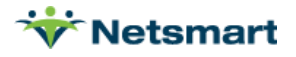

Check the **Medicaid** option. The NY Medicaid rate and score will show in the **HIPPS-C** and **HHRG-C** fields:

| ÿ | ·                        |                      |                              | F                | Patient: 13                                                                                                    | 31297 - | Medicai  | deps, Ny    | Admit: 6,             | /1/2021          |           |          |         |         | -   |          |
|---|--------------------------|----------------------|------------------------------|------------------|----------------------------------------------------------------------------------------------------|---------|----------|-------------|-----------------------|------------------|-----------|----------|---------|---------|-----|----------|
| P | atient Ad                | mit Dia              | gnosis Assi                  | gn Insura        | nce Certif                                                                                                    | Auth    | orize Do | cs Other    | Notes                 |                  |           |          |         |         |     |          |
| F | rom-Date                 | Thru-Da              | te Actual-Er                 | FBV/Accr         | Final-Bill                                                                                                    | Hipps   | Final-P2 | FBV/Acci    | Hipps-P2              | Initial-C        | Final-C   | F-VisitC | Hipps-( | Helc Pe | p 🔺 | +        |
| 6 | /1/2021                  | 7/30/202             | 21                           |                  |                                                                                                    | 3EA11   |          |             | 3EA11                 | 6/17/2021        | 7/31/2021 | 6/1/2021 | 4839    |         | 1   |          |
| 7 | /31/2021                 | 9/28/202             | 21                           |                  |                                                                                                    |         |          |             |                       | 8/17/2021        |           | 8/3/2021 | 4893    |         |     |          |
| 9 | /29/2021                 | 11/27/20             | )21                          |                  |                                                                                                    |         |          |             |                       |                  |           |          |         |         |     | S        |
| 1 | 1/28/2021                | 1/26/202             | 22                           |                  |                                                                                                    |         |          |             |                       | _                |           |          |         |         | -   |          |
|   | P1: 07/31/<br>P2: 08/30/ | 2021 - 0<br>2021 - 0 | 8/29/2021 Da<br>9/28/2021 Da | ys: 30<br>ys: 30 | Docs                                                                                                    | -Not-Rc | vd       | I P<br>□ In | eriod-2<br>itial-Bill | ✓ Hipps ✓ Medica | id        |          |         |         |     |          |
| 1 | Orders 0                 | ASIS/HIS             |                              |                  |                                                                                                    |         |          |             |                       |                  |           |          |         |         |     | +1       |
|   | Assess-Da                | ite /                | Assessment-F                 | Reason           | The second second second second second second second second second second second second second second second s | Statu   | IS       |             |                       | Hipps            | Hipps-P2  | 2 Hipps  | s-C H   | Hhrg-C  |     |          |
|   | 7/29/2021                | (                    | DASIS v2.31-[                | 01 RFA 4 F       | ollowup                                                                                                    | Expo    | rted     |             |                       | 1AHKS            |           | 4893     | 1       | BF6     |     |          |
|   |                          |                      |                              |                  |                                                                                                    |         |          |             |                       |                  |           | -        |         |         | 1   | <u>à</u> |
|   |                          |                      |                              |                  |                                                                                                    |         |          |             |                       |                  |           |          |         |         |     | <b>a</b> |
|   |                          |                      |                              |                  |                                                                                                    |         |          |             |                       |                  |           |          |         |         |     |          |
|   |                          |                      |                              |                  |                                                                                                    |         |          |             |                       |                  |           |          |         |         |     |          |
|   |                          |                      |                              |                  |                                                                                                    |         |          |             |                       |                  |           |          |         |         |     |          |
| L |                          |                      |                              |                  |                                                                                                    |         |          |             |                       |                  |           |          |         |         |     |          |
|   | 🏘 <u>F</u> ind           |                      | ave 🗙 <u>C</u> an            | cel 🎯 🛙          | Print                                                                                                    |         |          |             |                       |                  | ?         |          |         |         |     |          |

# **Maternity Patients**

Go to the **Patient > Certify** tab and choose the **OASIS/HIS** tab in lower half of screen.

| Press the + button to add a | 🐨 Assessment Entry - 131297 - Medicaideps, Ny                      | ×                                                    |
|-----------------------------|--------------------------------------------------------------------|------------------------------------------------------|
| new row.                    |                                                                    | Select Version                                       |
| Enter the Effective Date of | Effective Date: 19/28/2021                                         | C OASIS ∨2.10<br>C OASIS ∨2.11                       |
| the OASIS record and the    | Reason For Assessment   OASIS v2.31-D1 RFA 4 Followup              | C DASIS V2.12<br>C DASIS V2.20/2.21                  |
| Reason for Assessment.      | Employee:                                                          | OASIS V2.30     OASIS V2.31 (D1)     CHIS: 1 0/1 0.1 |
| Un-check Calculate Hipps    |                                                                    | C HIS V1.0/1.0.1<br>C HIS V2.0/2.0.1/2.0.2           |
| code from OASIS             |                                                                    | S 113 V3.0                                           |
| Assessment Detail.          |                                                                    |                                                      |
| Enter 4920 in the HIPPS2    |                                                                    |                                                      |
| field.                      |                                                                    |                                                      |
| Save record.                | HIPPS Code Calculation                                             |                                                      |
|                             | HIPPS M906: 8/26/2021 Claim Key:                                   |                                                      |
|                             | Additional PPS Info for HIPPS2: 4920 HHRG2: 0AE1                   |                                                      |
|                             | Important Note: Assessment Entry will NOT support Oasis Versions a | ifter ∨2.31 (D1)                                     |
|                             | 👫 Eind 🛛 Save 🗶 Cancel 🥩 Print 🖓 Assess                            |                                                      |

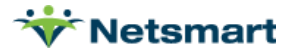

# **Billing Process**

## **Billing Pre-Audit**

This report is run to identify issues preventing claims from being billed to Medicaid or to view a list of Interims (Initial) and Finals that are ready to bill. Once all failures have been corrected you should get "No records found" when the report is run. You can then run it for Ready to Bill periods for Interims (Initial) or Finals.

It is recommended to occasionally run the report with **Billed Finals w/Late Charges** checked to capture any late visits that weren't billed on the original Final claim.

| 👻 Billing Pre-Audit Report 🗙                                                                                                    |  |  |  |  |  |
|----------------------------------------------------------------------------------------------------|--|--|--|--|--|
| General Options More Options                                                                                                    |  |  |  |  |  |
| Selection Type:       Billing Type:       Report Detail:         Image: All Records ○ Insurance       Image: PPS Billing       Image: PPS Billing         Image: PPS Billing       Image: PPS Billing       Image: PPS Billing         Image: PPS Billing       Image: PPS Billing       Image: PPS Billing         Image: PPS Billing       Image: PPS Billing       Image: PPS Billing         Image: PPS Billing       Image: PPS Billing       Image: PPS Billing                                                                                                    |  |  |  |  |  |
| Period-Date Selection:       Image: Construction of the selection of the selection o |  |  |  |  |  |
| Report Type:     Financial Class:       Image: Second Control Control Contro Contro Control Control Control Control Control Control Control Co        |  |  |  |  |  |
| PPS Additional Selection Criteria: PPS Claim Type: O Any O Initial Initial                                                                                                    |  |  |  |  |  |
| ▶ Preview                                                                                                    |  |  |  |  |  |

#### Billing Type: PPS Billing

**Period-Date Selection:** Enter date range for periods that need billing. Use a wide enough From date to capture any late periods needing to be billed.

Report Type: Failures Found or Ready to Bill.

PPS Claim Type: Select Initial if preparing to run RAPs or Final if preparing for final billing.

**PPS Type:** NY Caid (if doing Medicare PPS and NY Medicaid EPS billing, you may need to toggle this setting depending on which billing process is being run).

Run the report for Failures Found and use the <u>Billing Pre-Audit Guide FAQ</u> for detailed help resolving Failure messages.

Then run the report for Ready to Bill. Preview and jump to the last page of the report to populate the list of patients who are ready for a Billing Audit.

Close the preview window and press the **Bill Audit** button.

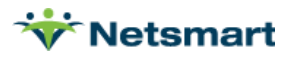

# **Billing Audit Report**

Selections from the Pre-Audit flow to the Billing Audit Report.

Enter a **Bill Date** based on agency preferences. The Bill Date is the date used to age the receivable and is also used for claim generation.

#### Press Preview.

The interim (Rap) audit will include all charges entered/verified for the patient within the selected certification period.

| *                                                                                                    | Billing Audit Repor                             | t ×                                                                                                    |
|----------------------------------------------------------------------------------------------------|-------------------------------------------------|----------------------------------------------------------------------------------------------------|
| General Options Specific I<br>Cert-Date Selection:<br>From: 1/1/2020                                                                                                    | ncludes                                         | PPS Type: NY Caid                                                                                                    |
| Selection Type:<br>C All Records<br>Patients<br>Units<br>Fin-Classes<br>Financial Class:<br>Select:<br>Bill Date Selection:<br>Bill Date:<br>8/26/2021<br>Use Last Day of Charge | Process Type:<br>Normal<br>PPS Rap<br>PPS Final | Condensed Report:<br>Discharged Patients Only:<br>Signed Orders Only:<br>All Docs Rcvd Only:<br>Show Billed Charges:<br>Include PPS Payors:<br>Show Calculated Units: |
| Rreview Print                                                                                                    |                                                 | 4 <b>?</b>                                                                                                    |

# **Electronic Claim Creation**

Go to **Billing > Electronic Claims**.

#### Report Sequence: Patient.

**Selection Type:** Set to Insurances and select the Medicaid EPS insurance on the Specific Includes tab. Press **Store** to save this selection for each time the option set is used. Alternatively, specific Patient(s) can be selected as well.

**Submitted Type:** Choose Un-Submitted Only to get new claims or All Records if you want to include previously submitted claims (All Records is typically used for resubmitting a claim).

**PPS Claim Type:** Choose "Initial" when creating an Interim/RAP claim file or "Final" when creating a file with final claims. It is not recommended to choose "All".

**Bill Date Selection:** This date selection refers to the Bill Date chosen when posting the Bill Audit, NOT the period or charge dates. Example, a Final for a 01/01/2020 cert was posted on a Billing Audit with Bill Date 1/3/2020. In order to create a Final claim, enter 1/3/2020 as the date range.

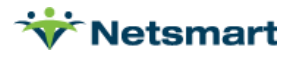

**Unit Selection:** Use this option to create a file for separate units. It is important to use this option if have different NPI #s set up for different units.

**Option Set Selection:** Choose your NY Medicaid EPS electronic option set. This should have been set up for you during the training or after confirming your agency had been approved for electronic submission and assigned a submitter ID from NY Medicaid. The same option set is used for creating both interim and final claims.

PPS Type: Select NY Caid.

**Print Charge Detail:** Check this box so you can confirm the correct Revenue/HCPCS codes are pulling to the claim file.

**Filename:** Enter the name for the submission file. A suggested naming convention is to use the date and type of claims. For example, use 01012020F.x12 for a Final claim file. Each file submitted should be given a unique name and saved in a local submission folder until final payment is received.

| 👻 Electronic Billing: X12 Cr                                                                                                    | reation ×                                                                                                    |
|----------------------------------------------------------------------------------------------------|----------------------------------------------------------------------------------------------------|
| General Options Specific Includes                                                                                                    |                                                                                                    |
| Report Sequence:       Selection Type:       Submitted T         Patient       All Records       Un-Submitted T         Insurance       Insurances       All Records         Bill Date Selection:       Insurances       All Records         From:       7/31/2021       To:       7/31/2021         Unit Selection:       Mome Health Unit       Image: Show Inactive Option Sets:         Option Set Selection:       Show Inactive Option Sets:       Image: Show Inactive Option Sets:         Filename:       NYEPSFinal.X12 | ype:       PPS Claim Type:         nitted Only <ul> <li>Initial</li> <li>Final</li> <li>All</li> </ul> PPS Type:       NY Caid         Include Held Certs         Print Charge Detail         Include Paid Bills         Any Form Type         Test Submission File         Upper Case Only         Reissued Claim         UnSubmitted Details Only         Exceptions Only         Claim Type:         Normal |
|                                                                                                    |                                                                                                    |
| 🛕 Preview 🛯 👙 Print 🔣 Options                                                                                                    | B 0804                                                                                                    |

Press **Preview** when done making the selections. Any claims with exception messages on the report will NOT be pulled to the electronic file. Use the <u>Electronic Claims Exception Guide</u> for assistance resolving exception messages. Press **Preview** again, overwriting the filename if that file has not yet been transmitted. Close the preview window and **Mark as Submitted** if ready to transmit the file to the payer. Upload the file to the NY Medicaid website.

**Note:** If the agency has submitted an Interim claim for a patient's certification period, payments for that Interim (Initial) claim must be posted via Electronic Payments prior to creating its Final claim. If no Interim was submitted prior to sending the Final, Loop 2300.52 (TCN) should be bypassed in the option set.

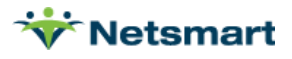